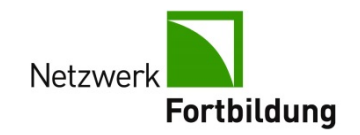

# Anleitung für Ihre online-Anmeldung

# BarCamp am 27.10.2016 in Reutlingen

Wir haben uns entschlossen, bei der Organisation, Bekanntmachung und dem Anmeldeverfahren unserer BarCamps neue Wege zu gehen, indem wir dies weitgehend online über das BarCamp-Tool "Camper" anbieten. Dieses Tool wurde in Zusammenarbeit mit dem IJAB entwickelt und vom Bundesministerium für Familie, Frauen, Senioren und Jugend finanziell gefördert. Es ist für jeden öffentlichen BarCamp-Veranstalter frei zugänglich, um dort die eigenen BarCamp-Seiten zu gestalten und zu verwalten. Zu finden ist der "Camper" unter barcamptools.eu.

Falls Sie noch weitere Fragen haben oder Probleme beim Anmelden auftauchen sollten, senden Sie bitte Ihre Anfrage an <u>rt@barcamp-bw.de</u>. Wir rufen auch gerne zurück.

Wir freuen uns auf Ihr Kommen!

Die Regionalbüros für berufliche Fortbildung Baden-Württemberg

## Ihre Anmeldung – Schritt für Schritt:

Hinweis: kursive, fette Schrift – bedeutet Ihr nächster Arbeitsschritt

### Gehen Sie auf www.barcamp-bw.de

Es erscheint folgende Seite in Ihrem Browser:

| 🔶 🕢 barcarep-bude | C    Q. Sadan                                                                                                    | ☆ ê ♥ ♣ ♠ <b>● ● ●</b> ≡            |
|-------------------|----------------------------------------------------------------------------------------------------|-------------------------------------|
|                   | Weiterbildung neu denken         Netzwerk Fortbildung         Fortbildung         BarCamp         Informationen - Registrierung - Veranstatiungsanmeidung:         BarCamp         - Trends - Lem - und Beratungskonzepte -<br>- Neue Zielgruppen -         28. Juli 2016         Heidelberg | ,                                   |
|                   | BarCamp<br>- Modular - Digital - Flexibel -<br>27. Oktober 2016<br>Reutlingen                                                                                                    |                                     |
| 🚱 😂 🗎 🗊 😺 💽 🕑 🕨   | AT A A A A A A A A A A A A A A A A A A                                                                                                    | °6 - ₹3 # > ⊃ 40 17.65<br>12.05.016 |

Aktuell jetzt "Reutlingen" anklicken

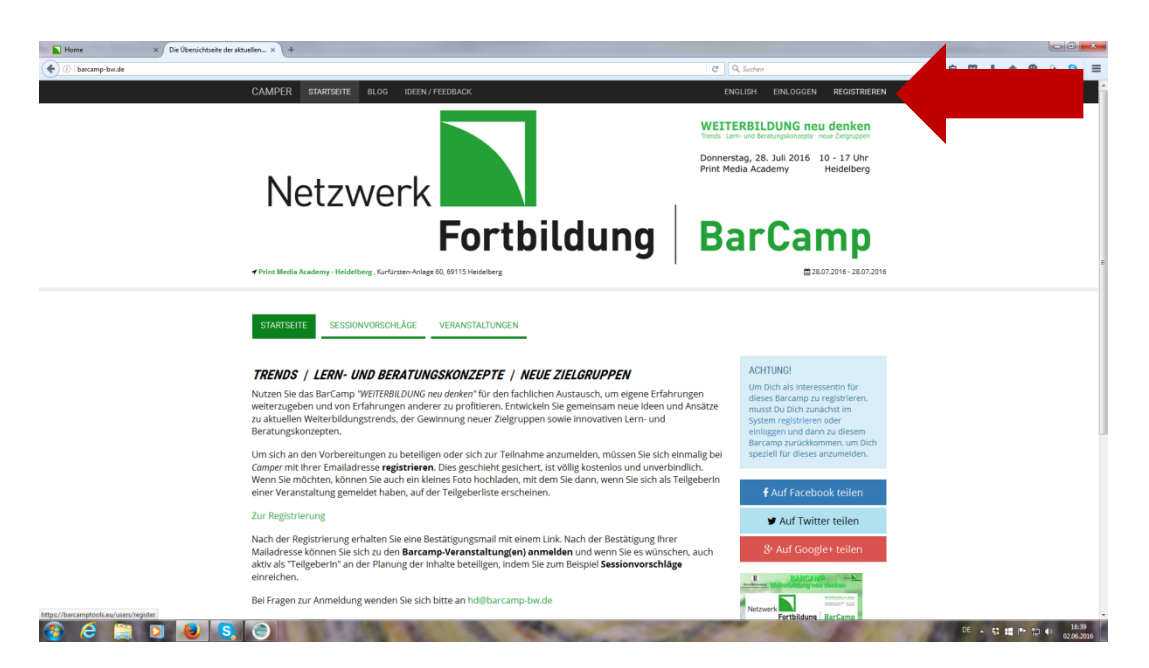

## "Registrieren" anklicken

| Home X De Übenichtsete der aktuellen X + |                                                                                     |
|------------------------------------------|-------------------------------------------------------------------------------------|
| CAMPER STARTSHITE BLOG IDEEN/FEEDBACK    | ENGLISH EINLOOGEN REGISTRIEREN                                                      |
| BITTE REGISTRIERE DICH                   | FEHLT DIE AKTIVIERUNGS EMAIL?<br>Bitte sonde mit einen neuen<br>Attivierungscode zu |
| Passwort*                                |                                                                                     |
| Wiederholung des Passworts*              |                                                                                     |
| Voller Name_                             |                                                                                     |
| Registrieren                             |                                                                                     |
| Impressum                                |                                                                                     |
|                                          |                                                                                     |
|                                          |                                                                                     |
|                                          |                                                                                     |
|                                          |                                                                                     |
| https://bacamptools.mu/uner/ingstee      |                                                                                     |
| 🔞 ĉ 🚆 🛛 🕘 S. Ĉ 🖳                         | CE - 53 ∰ Pr 12 € 0205.2015                                                         |

E-Mail-Adresse, Passwort und Name eingeben und auf "Registrieren" anklicken

Sie erhalten in wenigen Minuten per E-Mail eine Nachricht von Camper, ähnlich wie folgende:

Hallo ...., um Deinen Account zu aktivieren, klicke auf den folgenden Link: <u>https://bacamptools.eu/users/activate?code=83c0b093-918b-451e-a7d7-31429c6196b5</u> -- Camper - das Barcamptool <u>http://barcamptools.eu</u>

### Klicken Sie bitte auf den Link in Ihrer E-Mail

Es erscheint Ihr Name in der schwarzen Leiste oben rechts - siehe Pfeil. (Falls nicht klicken Sie dort auf einloggen und geben Ihre E-Mail-Adresse und Passwort ein.)

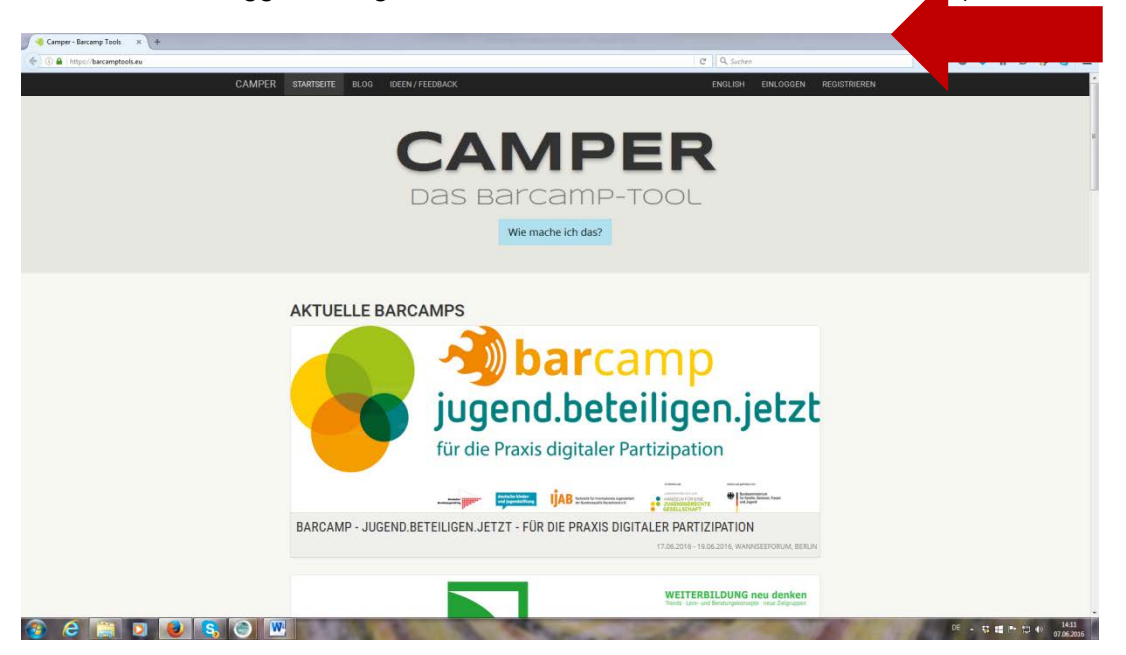

Hinweis: Nun sind Sie auf der Plattform "Camper" registriert.

Im nächsten Schritt müssen Sie sich für unser BarCamp anmelden.

#### Gehen Sie nun auf die Seite von www.barcamp-bw.de

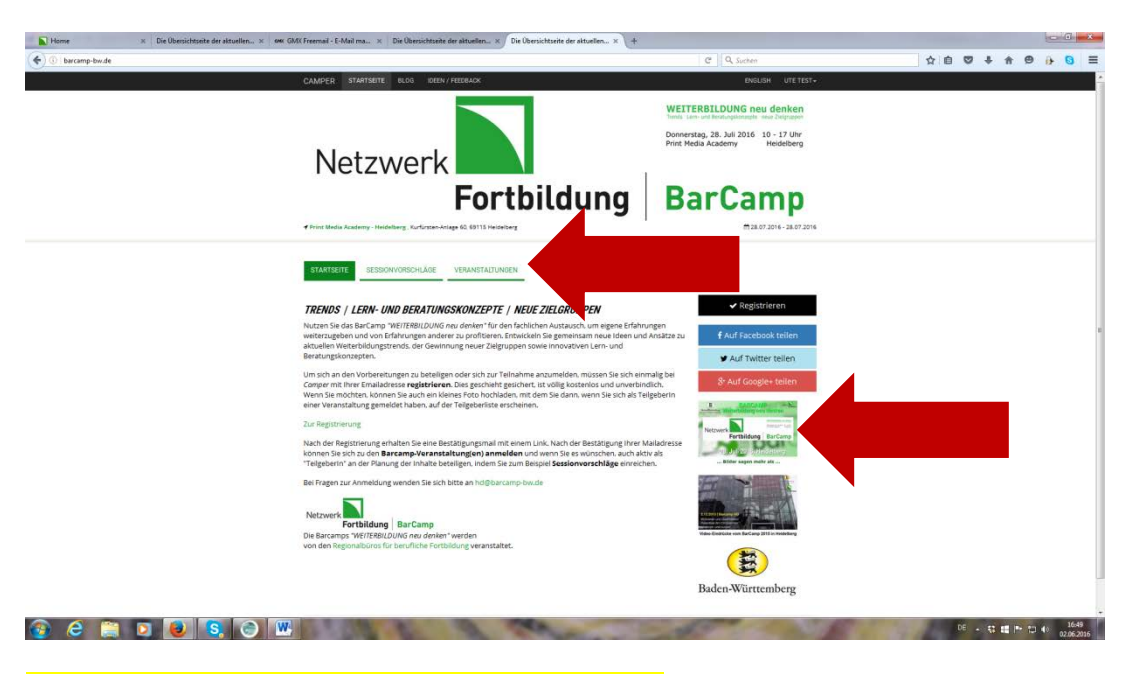

Reiter "Veranstaltungen" anklicken

| barcamp-bw.de |                                                                                                    | C Q Sucher                                                                                                    | ☆ 自 | . + 0 | 0 1 | 0 6 |
|---------------|----------------------------------------------------------------------------------------------------|----------------------------------------------------------------------------------------------------|-----|-------|-----|-----|
|               | CAMPER STARTSBITE BLOG IDEEN / FEEDBACK                                                                                          | ENGLISH UTE TEST+                                                                                                    |     |       |     |     |
|               | Netzwerk                                                                                                    | WEITERBILDUNG neu denken<br>Sollt imm die ferstangemeinen wei Zegraden<br>Doniersikag, 28. Juli 2016 10 - 17 Uhr<br>Print Hedis Academy Heidelberg |     |       |     |     |
|               | Fortbildu                                                                                                    | ng BarCamp                                                                                                    |     |       |     |     |
|               | STARTSEITE BESSIONVORSCHLÄGE VERANGTALTUNGEN                                                                                     |                                                                                                    |     |       |     |     |
|               | VERANSTALTUNGEN FÜR WEITERBILDUNG NEU DENKE                                                                                      | EN                                                                                                    |     |       |     |     |
|               | 28 WEITERBILDUNG NEU DENKEN - DIE HAUPTVERANSTALTUNG<br>07 Pint Media Audemy - Heideberg, Ruffusten-Arnags 60, Heideberg<br>2016 | Auf Facebook tellen<br>177/1201 Meine Registrierungsdaten angeben<br>178 tellen                                                                    |     |       |     |     |
|               | ▲Teilrehmer   miZebrasser   ♥Veranstaltungsont                                                                                   | §r Auf Google+ teilen                                                                                                    |     |       |     |     |
|               | 28 EIN BILD SAGT MEHR ALS TAUSEND WORTE     7 Print Media Academy - Heidelberg, Kurlünder Anlage 60, Heidelberg     2016         | ✓ Registrices.<br>3.7.120 Telefasherer.                                                                                                    |     |       |     |     |
|               | ▲ Teilrebvyer   約2eilreaster   @ Versinstaltungsort                                                                              |                                                                                                    |     |       |     |     |
|               | 28 DOKUMENTATION IST WICHTIG<br>07 Print Media Academy - Heidelberg, Kurlinstein Anlags 60, Heidelberg<br>2015                   | ✓ Registriveren<br>3 / 120 Telineteren                                                                                                    |     |       |     |     |
|               | Teilnehmer Mitzeltrasser. Viranssaltungsort                                                                                      |                                                                                                    |     |       |     |     |
|               |                                                                                                    |                                                                                                    |     |       |     |     |
|               | Impressum                                                                                                    |                                                                                                    |     |       |     |     |

Zuerst müssen Sie sich für die Hauptveranstaltung am 27.10. anmelden.

"Registrieren" unter Hauptveranstaltung anklicken

| Home × Die Übenichtseite der aktuel | en x 🛛 one GMX Freemail - E-Mail ma x Die Übersichtseite der aktuellen x 🖉 Die Übersichtseite der ak                                   | tuellen × +                                    | C Q. Suthen                                                         | ☆ 自 | 0 t | ÷ 0 | 00 |
|-------------------------------------|----------------------------------------------------------------------------------------------------|------------------------------------------------|---------------------------------------------------------------------|-----|-----|-----|----|
|                                     | CAMPER STARTSEITE BLOG IDEEN / FEEDRACK                                                                                                |                                                | ENGLISH UTE TEST -                                                  |     |     |     |    |
|                                     | Netzwerk                                                                                                    | WEIT<br>Track is<br>Donners<br>Print Me        | ERBILDUNG neu denken<br>Heidelbergsbergter Heidelberg<br>Heidelberg |     |     |     |    |
|                                     | Fortbild                                                                                                    | ung Ba                                         | arCamp                                                              |     |     |     |    |
|                                     | STARTSEITE SESSIONVORSCHLÄGE VERANSTATUNKEN                                                                                            |                                                |                                                                     |     |     |     |    |
|                                     | VERANSTALTUNGEN FÜR WEITERBILDUNG NEU DER                                                                                              | NKEN                                           |                                                                     |     |     |     |    |
|                                     | 28 WEITERBILDUNG NEU DENKEN - DIE HAUPTVERANSTALTUNG<br>07 Pinte Media Akademy - Heidetberg, Kurtivitien-Anlage (D, Heidetberg<br>2016 | Vielleicht -<br>17 / Ich gehe<br>Vielleicht    | Facebook teilen  Auf Twitter teilen                                 |     |     |     |    |
|                                     | Teinebrer  Tileitraster  Veranstaltungsort                                                                                             | Ich gene nicht                                 | & Auf Google+ teilen                                                |     |     |     |    |
|                                     | 28 EIN BILD SAGT MEHR ALS TAUSEND WORTE!<br>07 Print Metia Academy - Heidetberg, Kurfürsten Anlage 60, Heidetberg                      | Reportionen Vietleiche.<br>3 / 120 Teilreihner | MENE DATEN<br>anmerkungen-zur-verpflegung                           |     |     |     |    |
|                                     | ▲ Tellvelorer ( 門Zellrester ) ♥ Verentaltungson                                                                                        |                                                | / Bearbeiten                                                        |     |     |     |    |
|                                     | 28 DOKUMENTATION IST WICHTIG<br>07 Print Nedia Audemy-Heidelberg, Kurfurzen-Anlags 60, Heidelberg<br>2016                              | Reportienen Viellechs<br>3 / 120 Teilnehmer    |                                                                     |     |     |     |    |
|                                     | & Tellnehmer 111 Zeitraster 9 Verensteltungseit                                                                                        |                                                |                                                                     |     |     |     |    |
|                                     | Ingenitym                                                                                                    |                                                |                                                                     |     |     |     |    |

Hellblauer Button daneben wird grün. Hier bitte auswählen "ich gehe" oder "vielleicht".

Hinweis zu den beiden Veranstaltungen darunter "..Ein Bild sagt .." & "Dokumentation ...": Hier können Sie angeben, ob Sie sich für ein Interview vor Ort oder für die Dokumentation einer Session bereit erklären. Wir würden uns darüber sehr freuen und bitten gegebenenfalls dazu um Ihre Anmeldung.

# Informationen zu den Sessions bzw. Vorschlag einer Session:

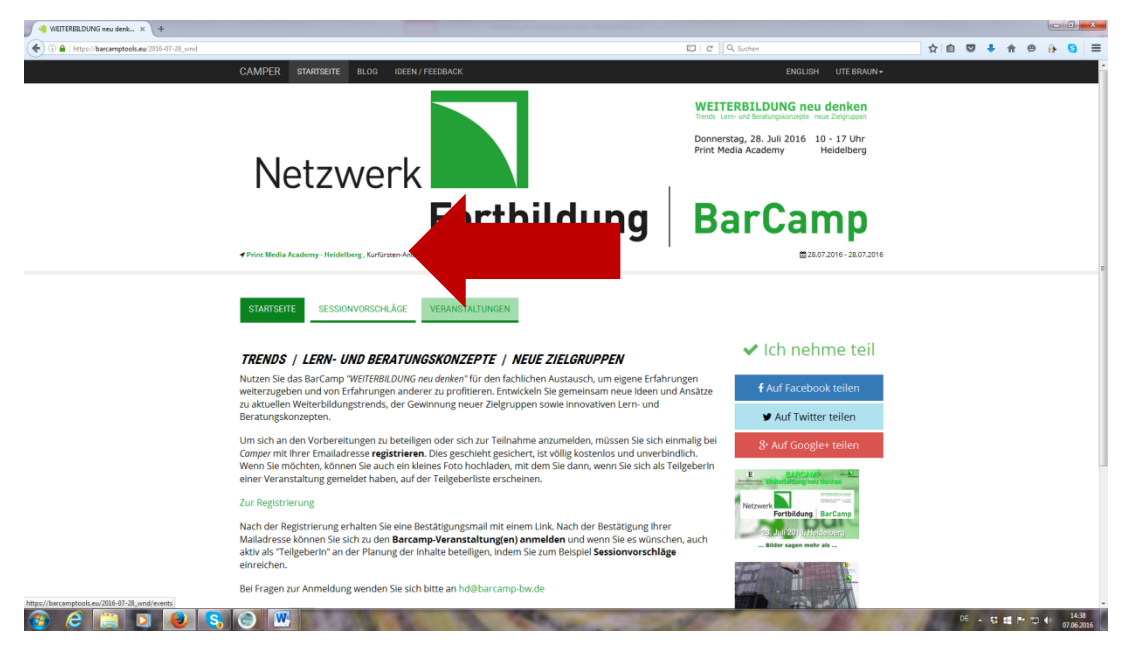

Reiter "Sessionvorschläge" anklicken

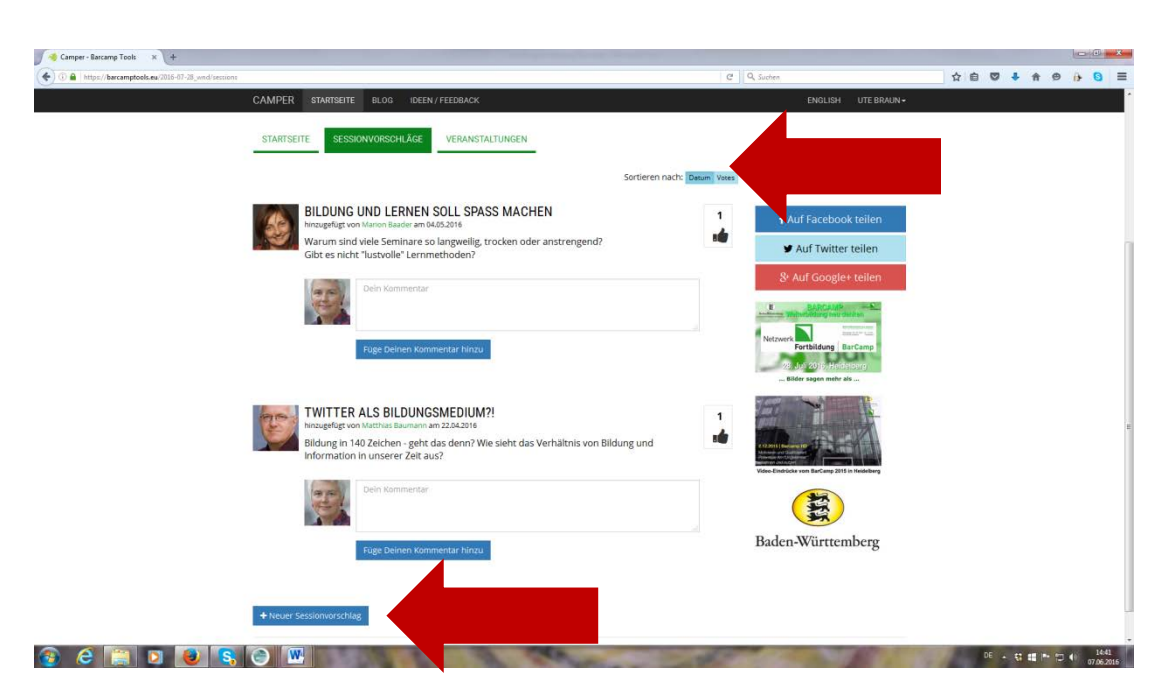

Falls Sie Sessionvorschläge haben oder sich an einer Session beteiligen wollen, müssen Sie jeweils die mit den Pfeilen markierten Stellen anklicken.

Sie können sich jederzeit wieder für andere Sessions anmelden, abmelden oder eigene Sessions vorschlagen.

Vielen Dank!